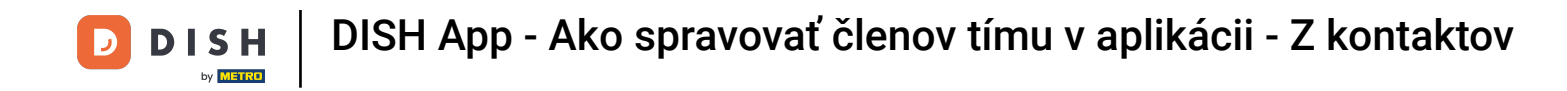

V tomto návode sa naučíte, ako spravovať členov tímu v aplikácii DISH. Najprv otvorte aplikáciu DISH na svojom mobilnom telefóne.

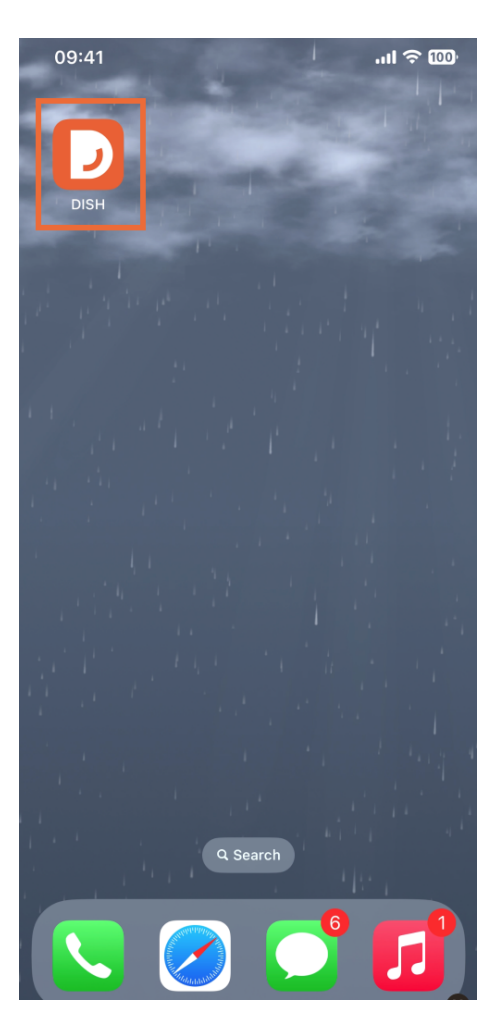

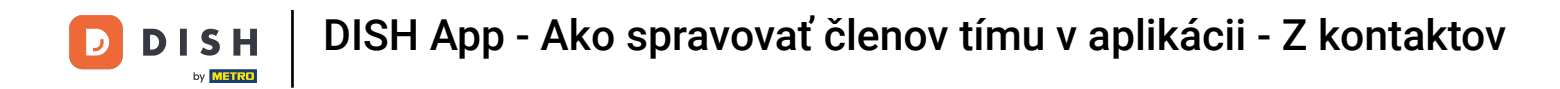

Ďalším krokom je otvorenie ponuky klepnutím na ikonu ponuky.

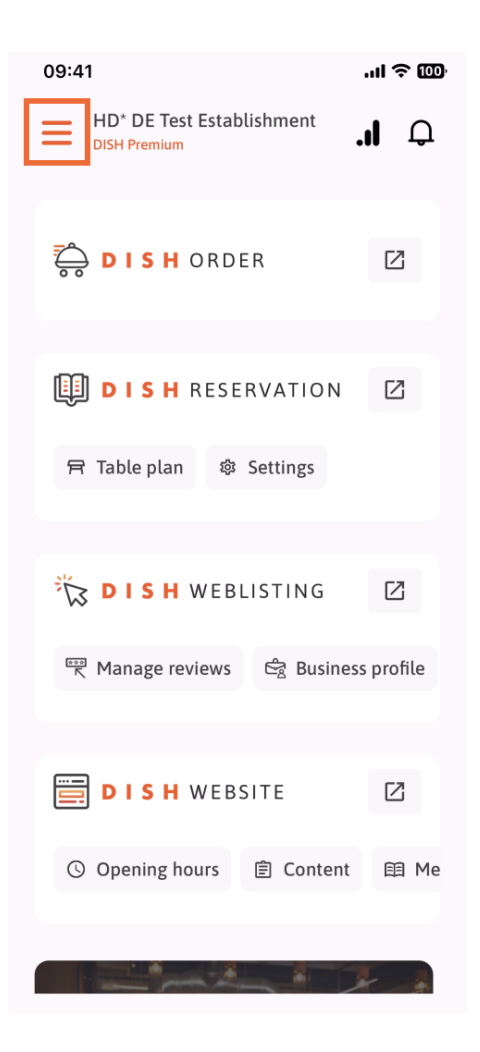

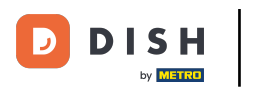

## Potom budete musieť klepnúť na sekciu Môj tím.

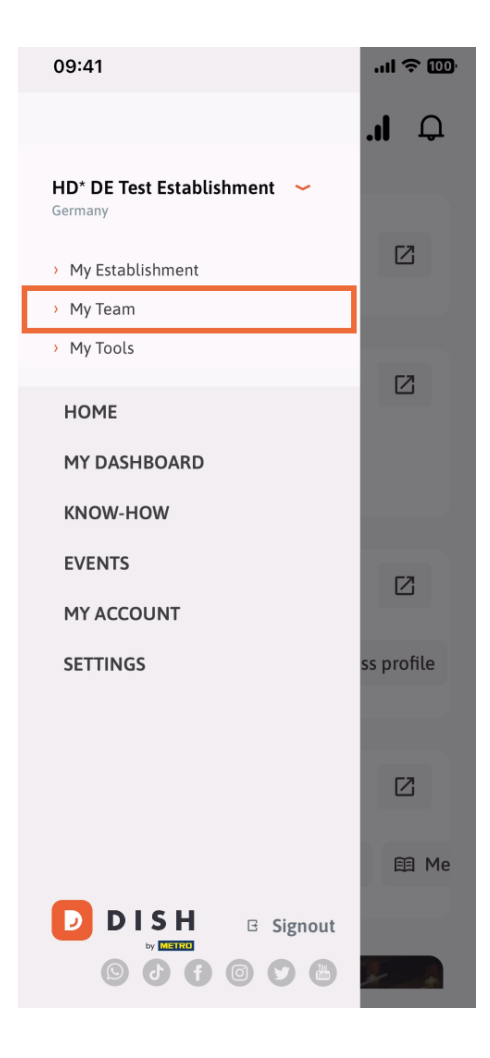

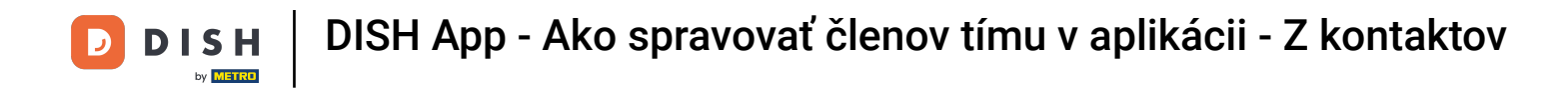

• V pravom hornom rohu uvidíte tlačidlo Pridať, klepnite naň.

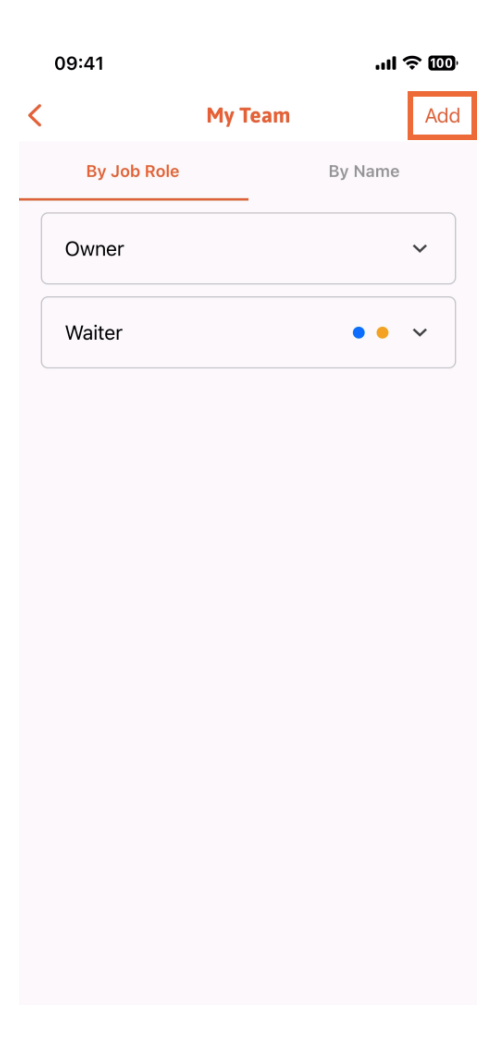

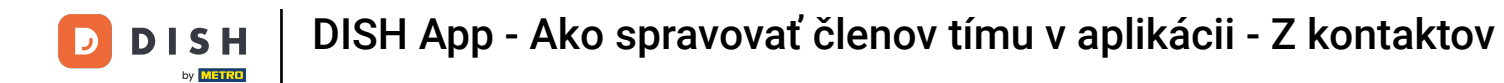

Tretím spôsobom pridania nového člena tímu je jeho pridanie z už existujúcich kontaktov. Ak to chcete urobiť, kliknite na položku Z kontaktov.

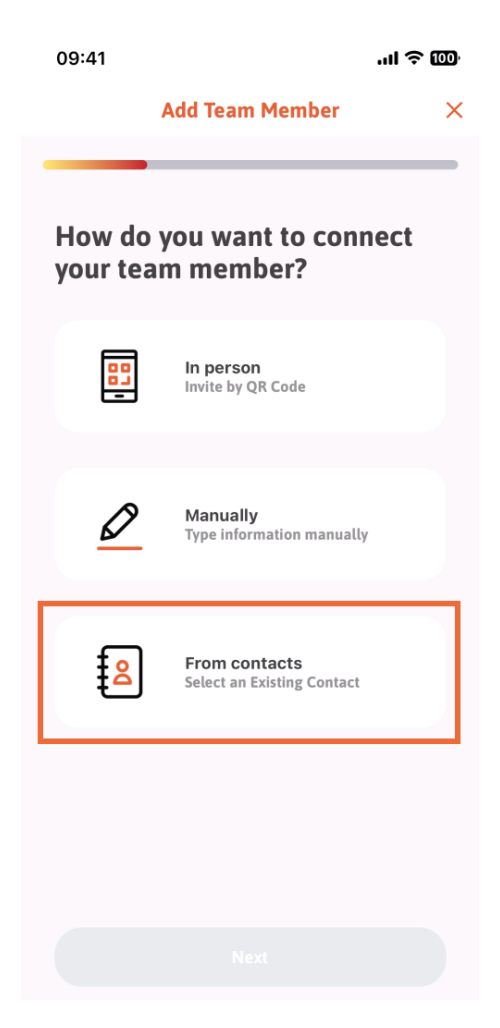

DISH App - Ako spravovať členov tímu v aplikácii - Z kontaktov

# Po výbere môžete kliknúť na Ďalej.

D

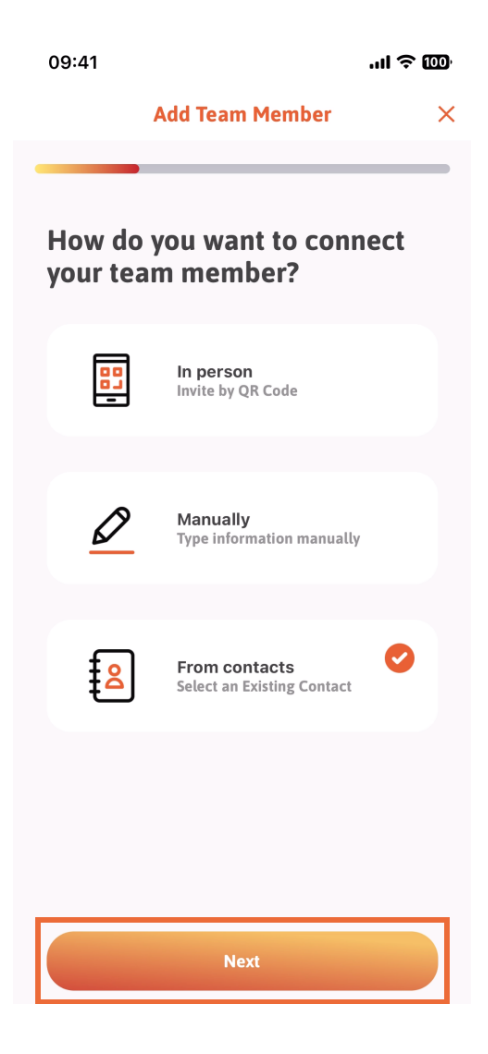

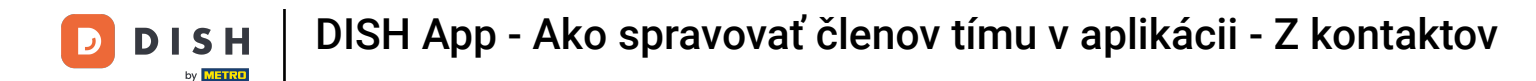

Teraz sa otvorí váš zoznam kontaktov a môžete sa posúvať nadol, kým nenájdete kontakt správneho člena tímu, ktorý chcete pridať. Klepnite na požadovaný kontakt.

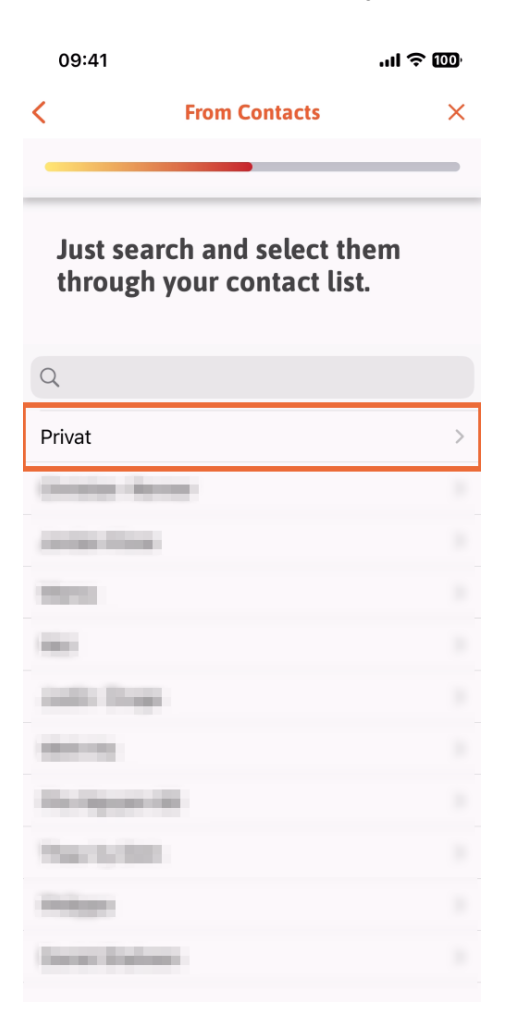

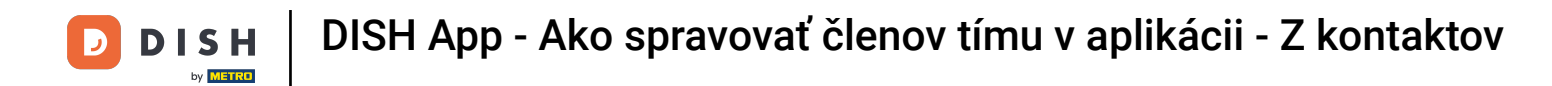

Sobrazí sa vám číslo nového člena tímu. Vyberte požadované číslo klepnutím naň.

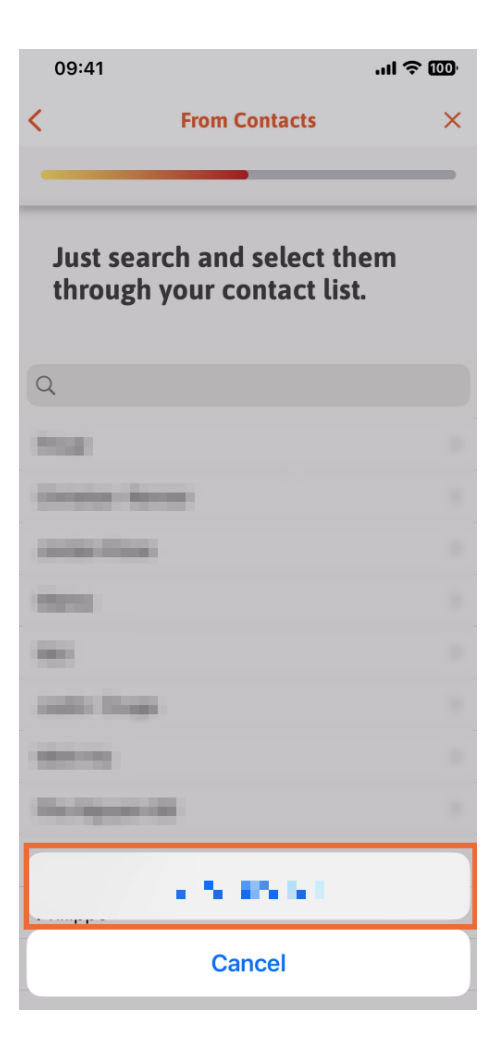

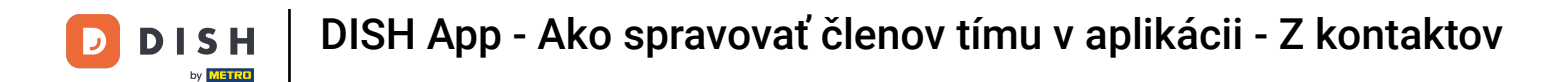

Teraz je čas vyplniť informácie o novom členovi. Ak klepnete na ikonu ceruzky na profilovom obrázku, môžete pridať fotografiu nového člena.

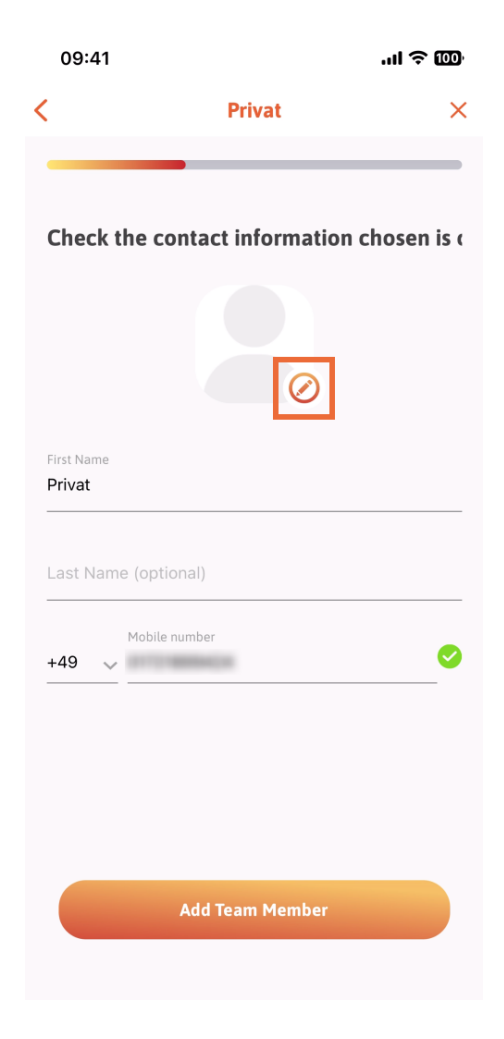

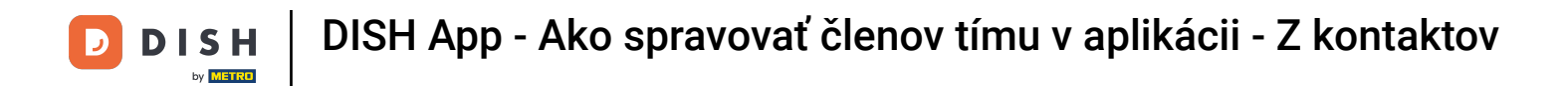

#### Po vyplnení všetkých požadovaných informácií môžete kliknúť na Pridať člena tímu.

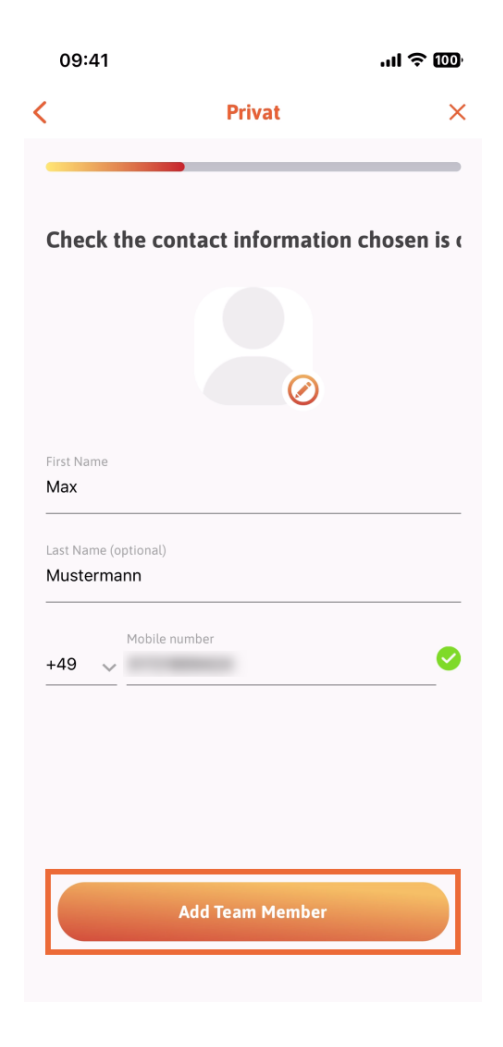

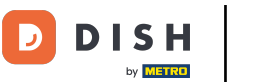

V ďalšom kroku budete musieť vybrať pozíciu, ktorú váš nový člen zastáva. Vybrali sme napríklad Čašník.

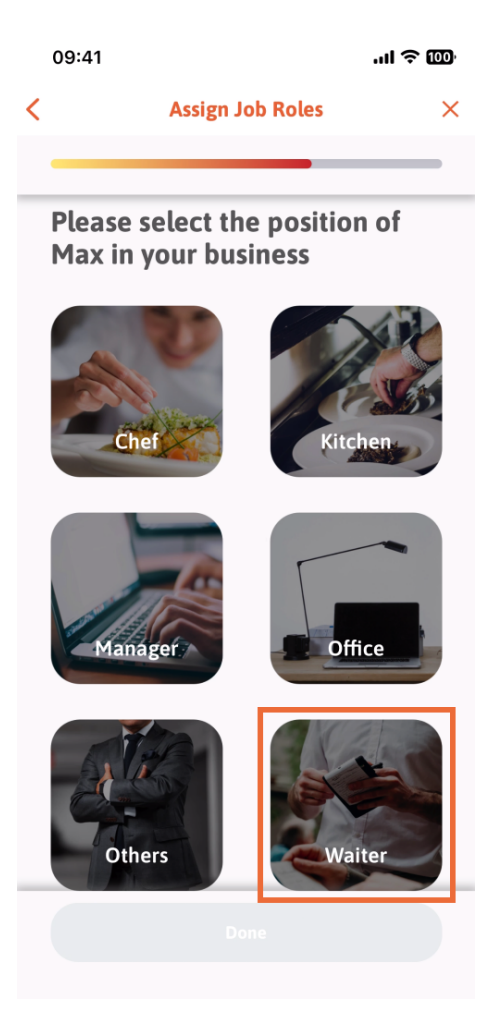

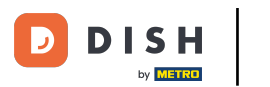

DISH App - Ako spravovať členov tímu v aplikácii - Z kontaktov

# • Teraz môžete kliknúť na Hotovo .

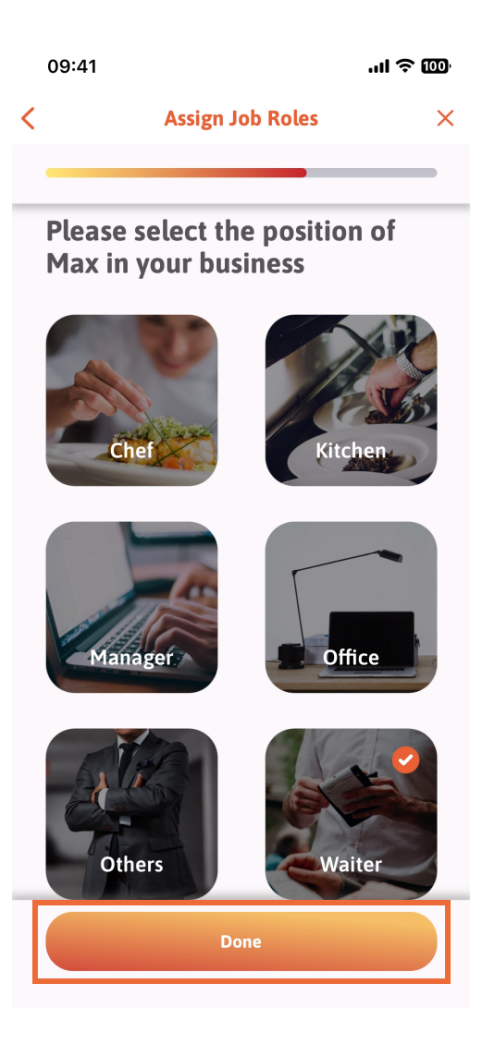

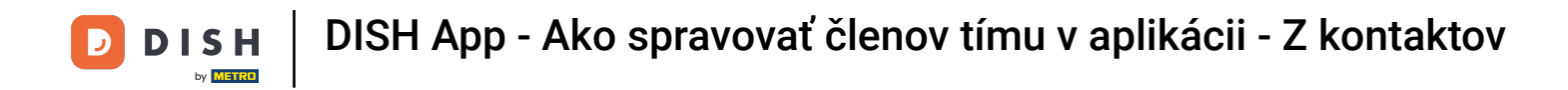

Môžete si tiež vybrať, ktoré nástroje môže váš nový člen tímu používať.

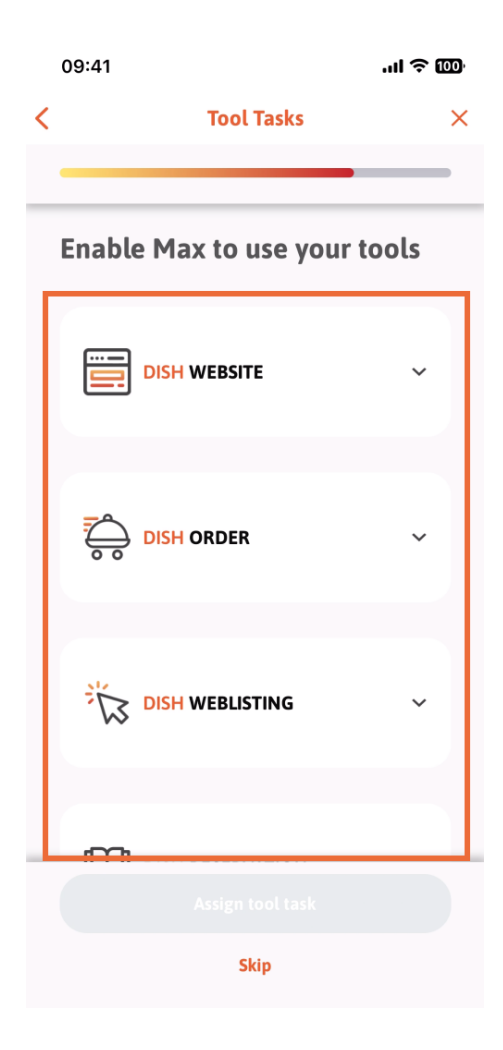

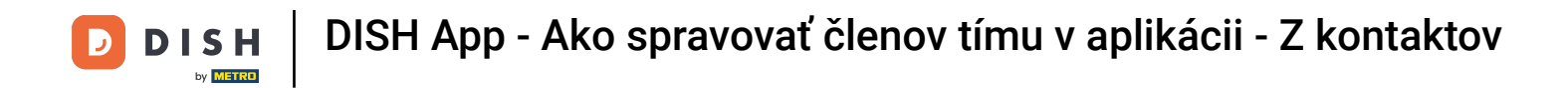

Po výbere správnych úloh nástroja pokračujte kliknutím na položku Priradiť úlohu nástroja.

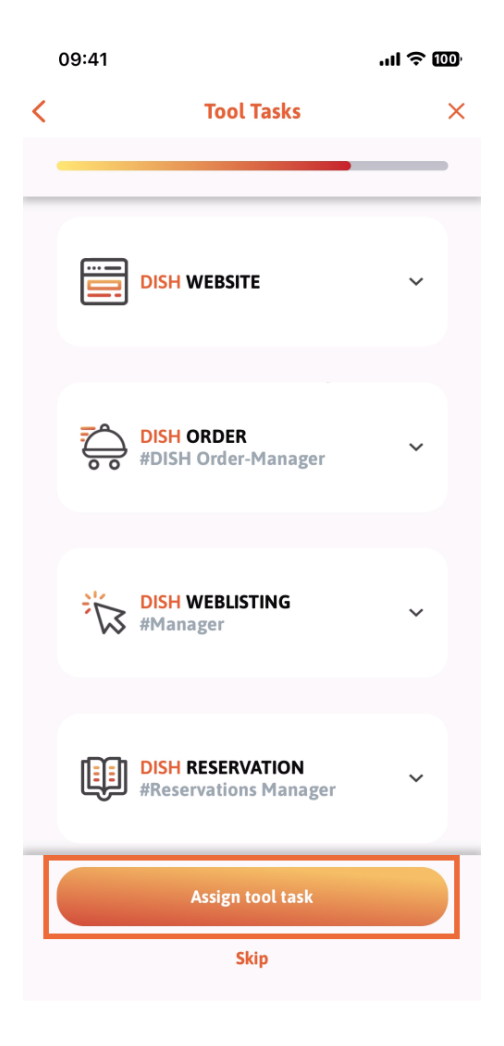

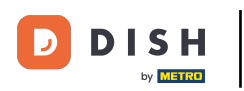

Keď ste úspešne pridali nového člena tímu a nechcete pridať ďalšieho, môžete kliknúť na Nie práve teraz.

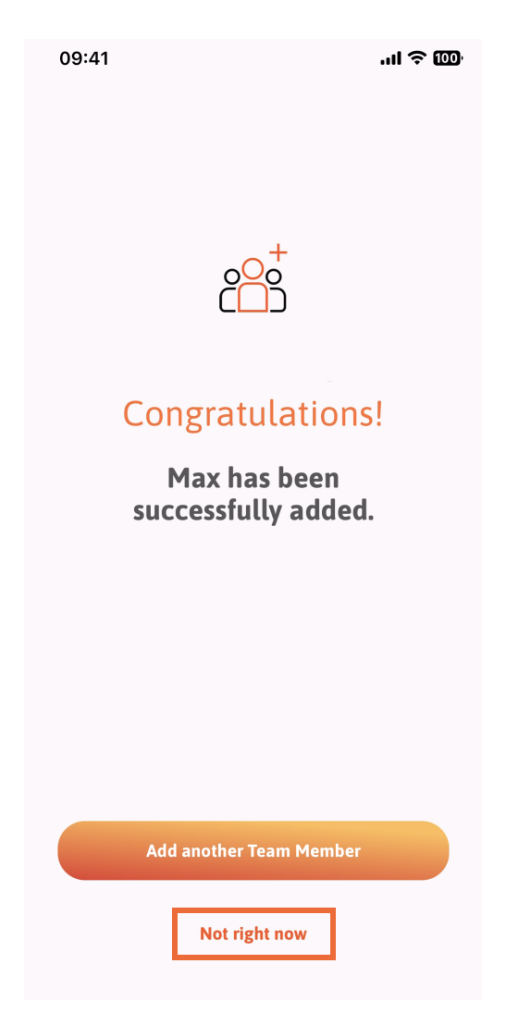

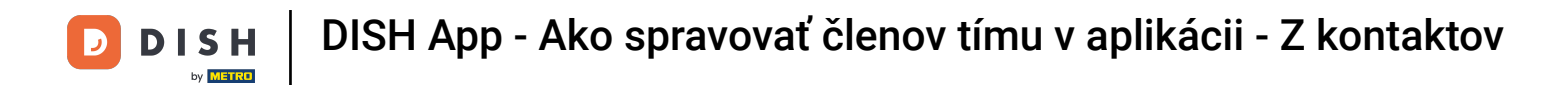

٠

V sekcii Môj tím si môžete predstaviť všetkých členov tímu podľa roly, ťuknutím na Podľa pracovnej roly

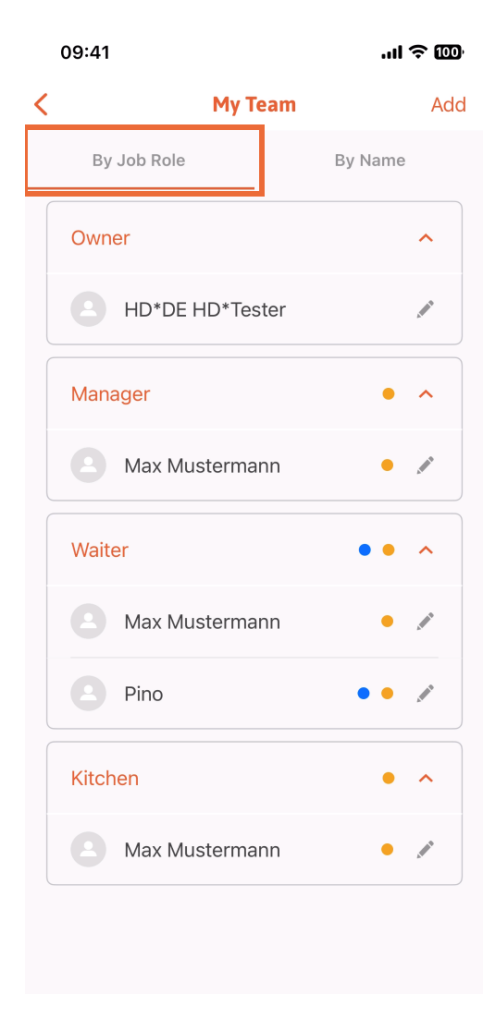

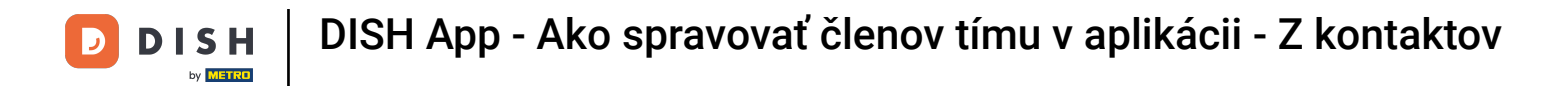

## Alebo ich môžete vizualizovať klepnutím na Podľa mena.

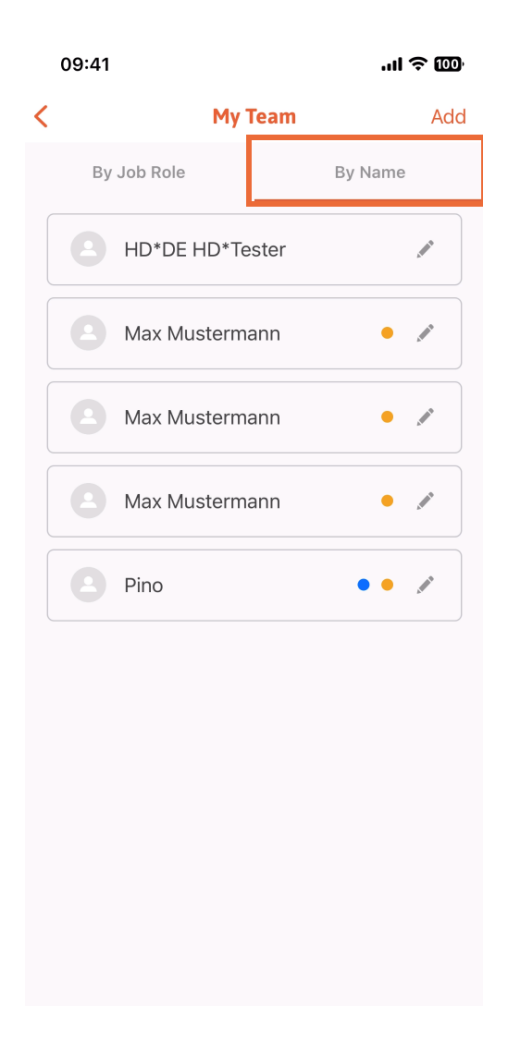

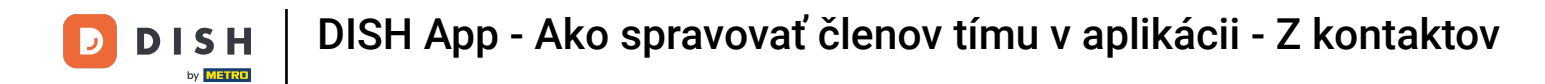

Ak chcete upraviť informácie o členovi tímu alebo ho odstrániť, môžete kliknúť na ikonu ceruzky na pravej strane jeho mena.

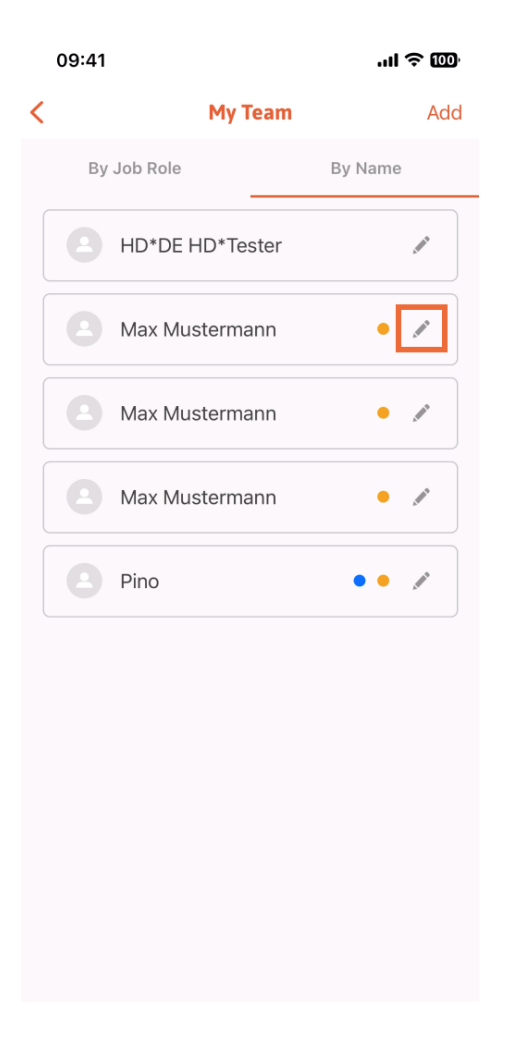

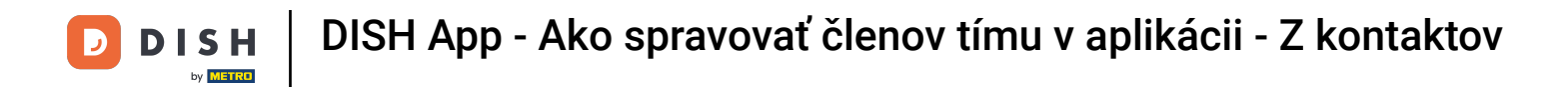

Ak chcete odstrániť tohto člena tímu, kliknite v dolnej časti na položku Odstrániť člena tímu .

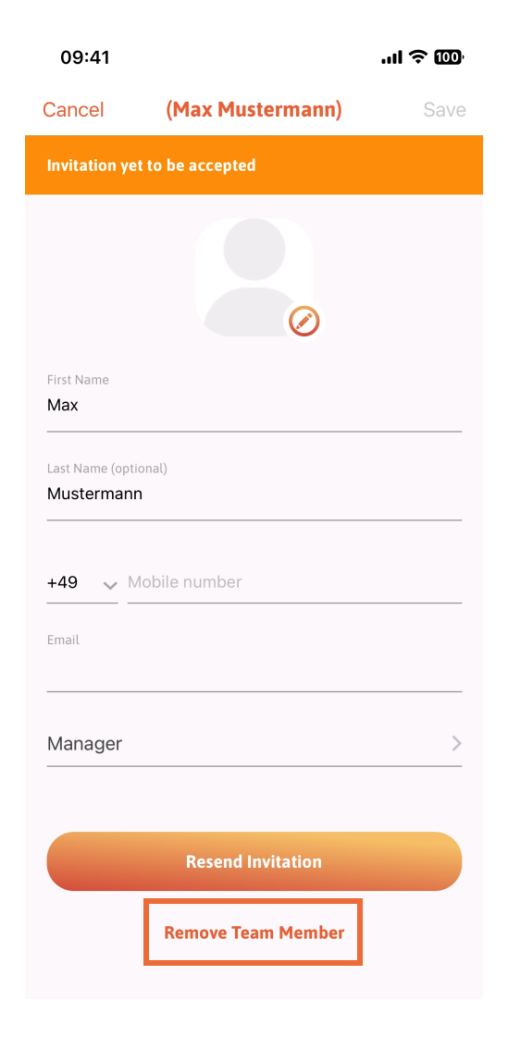

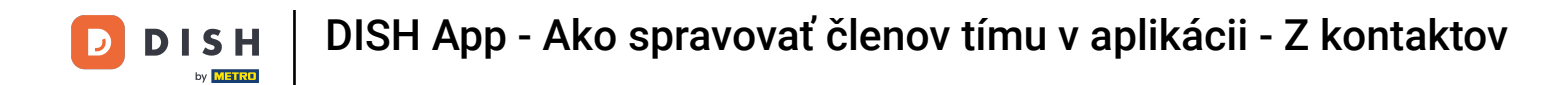

Ak sa tak rozhodnete, vyskakovacie menu sa vás znova opýta, či ste si istý, že chcete odstrániť tohto člena tímu. Potvrďte klepnutím na Áno.

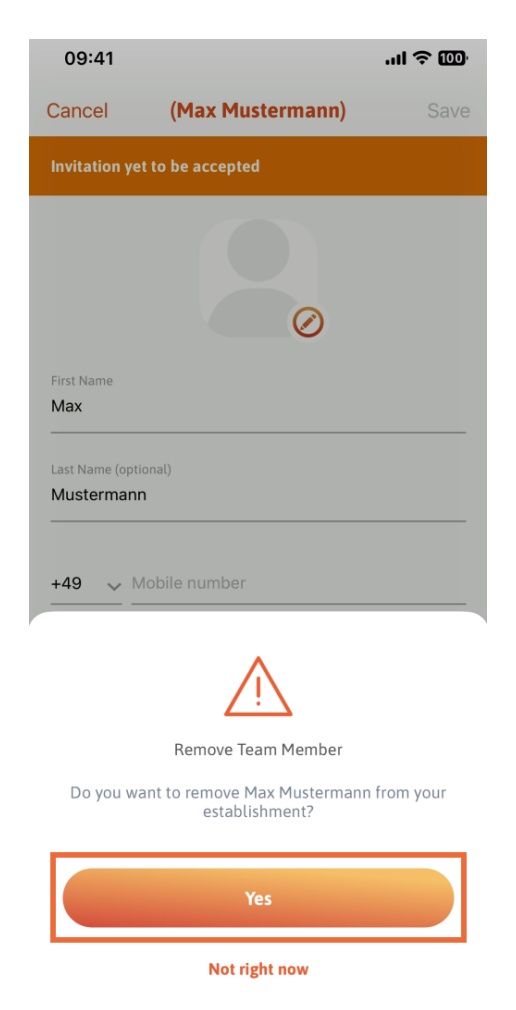

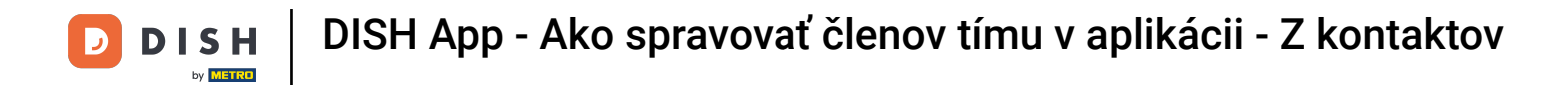

To je všetko. Hotovo. Teraz viete, ako spravovať člena tímov v aplikácii.

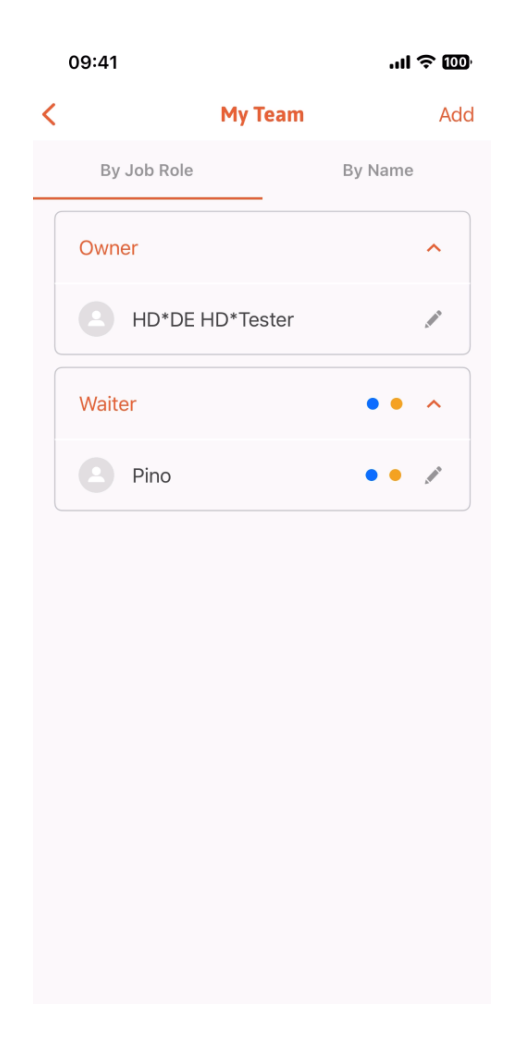

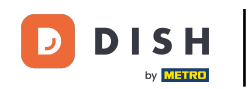

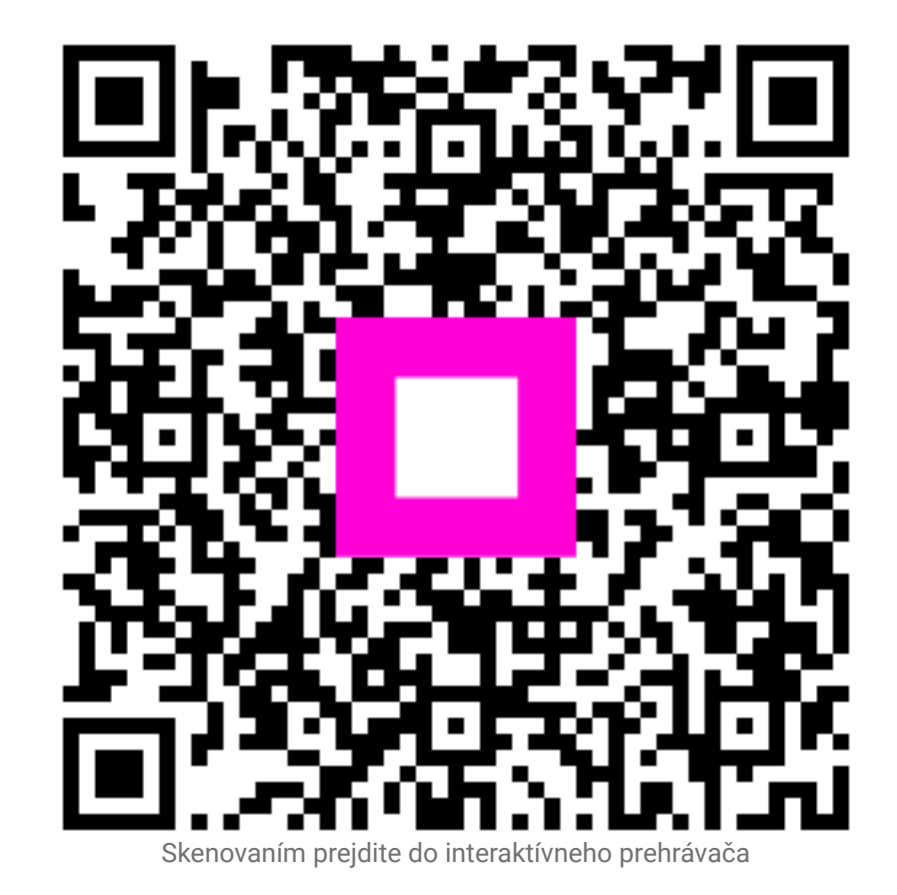

22 z 22